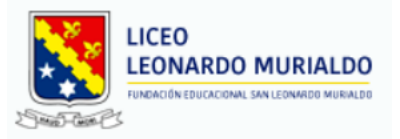

Estimados/as Padres y Apoderados,

A continuación, daremos a conocer los pasos para que usted como apoderado pueda hacer ingreso al Portal de Pagos de Mensualidades TECED.

1. Acceder a la plataforma desde el botón "Pago en Línea" que está en la página del Liceo <u>www.liceomurialdo.cl</u>

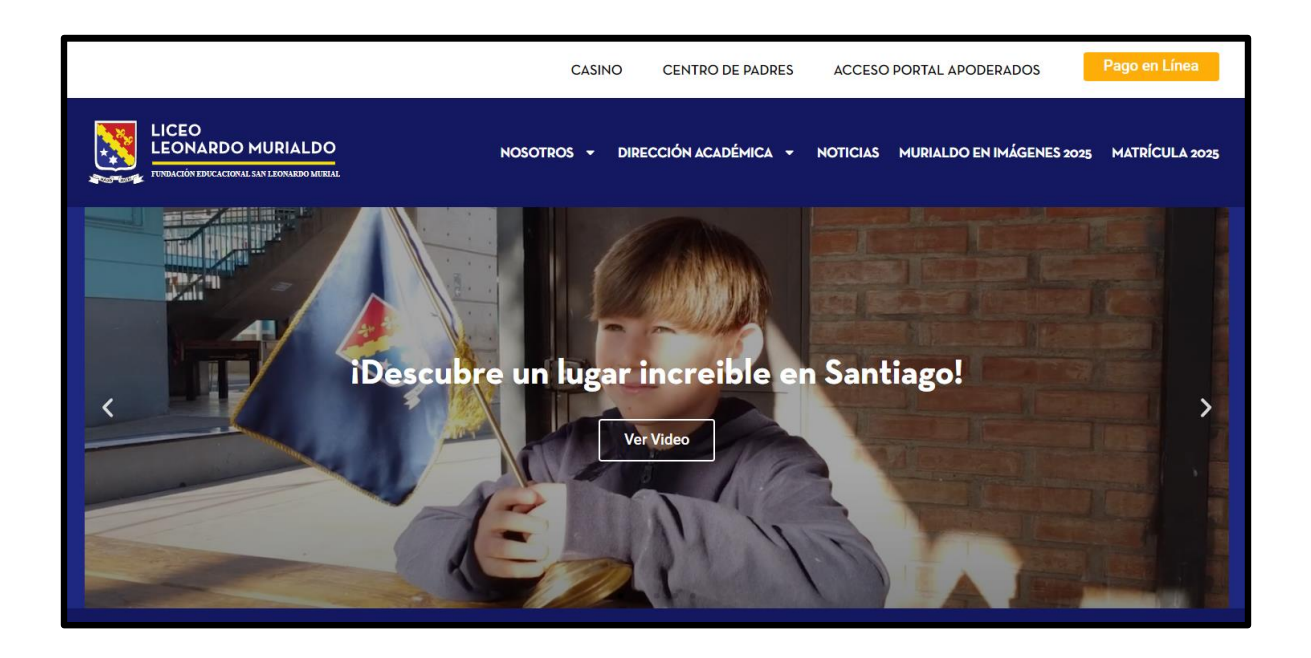

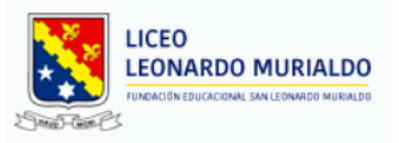

2. En la siguiente ventana, ingresar su RUT (Apoderado Financiero) No utilice el RUT del Estudiante y la contraseña son los últimos 4 dígitos de tu RUT sin guion ni digito verificador.

| TECED.cl<br>Rut Usuario | RUT Apoderado Financiero |   |
|-------------------------|--------------------------|---|
| 1.234.567-8             |                          |   |
| Contraseña              | Contraseña<br>4567       |   |
| Ingresar                | → Seleccionar            | H |
|                         |                          |   |

#### **CONOZCAMOS EL PORTAL DE PAGOS**

Una vez ingresada las credenciales de acceso y validado en el sistema, le aparecerá la siguiente ventana.

| TECED.el                                                                                                    | 71.675.700-5 FUNDAC                                                                                                    | ON EDUCACIONA                                                                                            | AL SAN LEONA                                                                                                    | 2025                                           | ~ 0                     | 👩 CLAUDIO ANTONIO TAPIA                                                      |
|----------------------------------------------------------------------------------------------------|----------------------------------------------------------------------------------------------------|----------------------------------------------------------------------------------------------------|----------------------------------------------------------------------------------------------------|------------------------------------------------|-------------------------|------------------------------------------------------------------------------|
| Hola<br>CLAUDIO ANTONIO<br>TAPIA<br>Ingrese Bisqueda                                                                                              | Está en > Panel Escolar /<br>Estudiante: TAPIA CASTI<br>Alumnos<br>Pa Estudiante: TAPIA CASTI<br>Pa Estudiante: TAPIA CASTI<br>Pa Estudiante: TAPIA CASTI<br>para ele | Ficha de Alumnos<br>no Isidora France<br>no Isidora France<br>no antonia Jesus<br>e más de<br>egir a qui | <ul> <li>7 Ficha del Estudian</li> <li>CISCA - Curso: 7 Basico A</li> <li>SCA - Curso: 7 Basico A</li> <li>- Curso: 1 Medio A</li> <li>e: un estudia</li> <li>én desea v</li> </ul> | ante, selecc<br>isualizar en                   | ione aquí<br>la platafo | "Si tiene un pago pendiente del año<br>2024, debe cambiar el año aquí."<br>« |
| <ul> <li>Mensajeria</li> <li>Recaudación</li> <li>Ficha de Alumno</li> <li>Horarios</li> <li>Cambiar Contraseña</li> <li>Cerrar Sesión</li> </ul> | "DE BOLETA<br>243<br>22996<br>"Para iniciar e<br>presione el bo                                                                                                    | монто<br>551.220<br>551.220<br>50<br>I pago du<br>ptón 'Rec                                              | FECHA BOLETA<br>17-03-2025<br>17-03-2025<br>e las mensu<br>caudación'.                                                                                                    | FORMA PAGO<br>Tarjeta<br>Tarjeta<br>Ualidades, |                         |                                                                              |

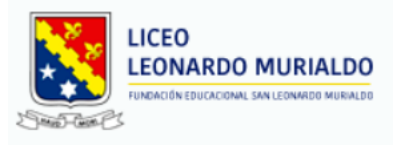

# Una vez seleccionado el total de cuotas a pagar, debes presionar 'Pagar'.

|                    |                                              | Fecha de Pago             |       |              |                | Total a Pagar S |           | Letras a                   | pagar      | Pagar                  |                |        |  |
|--------------------|----------------------------------------------|---------------------------|-------|--------------|----------------|-----------------|-----------|----------------------------|------------|------------------------|----------------|--------|--|
| 😒                  | dd-m                                         | nm-aaaa                   | fie:  |              |                | 102.440         |           |                            | 2          | )                      | Pagar          |        |  |
| la                 | Rut Pagador                                  | Rut Pagador<br>13908503-5 |       | njero        | Nombre Pagador |                 |           | Dirección Pagador          |            |                        | E-Mail Pagador |        |  |
| AUDIO ANTONIO      | 13908503-5                                   |                           |       | TAP          |                |                 | LOS       | LOS GUERRERON CON PRINCIP/ |            | claudio@tecnoenlace.cl |                |        |  |
| PIA                |                                              |                           |       |              |                |                 |           |                            |            |                        |                |        |  |
| grese Búsqueda     | ALUMNO                                       | RUT                       | LETRA | TIPO LETRA   | VALOR          | MONEDA          | TIPO PAGO | MONTO PAGADO               | FECHA PAGO | BOLETA                 | PERIODO        | SELEC. |  |
| 0                  | TAPIA CASTRO ISIDORA FRANCISCA<br>7 Basico A | 24242005-K                | 1     | Cuota Normal | \$51.220       | CLP             | Tarjeta   | \$51.220                   | 17-03-2025 | 248                    | 2-2025         | 5      |  |
| -                  | TAPIA CASTRO ISIDORA FRANCISCA<br>7 Basico A | 24242686-K                | 2     | Cuota Normal | \$51,220       | CLP             | Tarjeta   | \$51.220                   | 17-03-2025 | 22996                  | 3-2025         |        |  |
| Inicio             | TAPIA CASTRO ISIDORA FRANCISCA<br>7 Basico A | 24242606-K                | 3     | Cuota Normal | \$51.220       | CLP             |           | 0                          |            |                        | 4-2025         | 2      |  |
| Mensaiería         | TAPIA CASTRO ISIDORA FRANCISCA<br>7 Basico A | 24242686-K                | 4     | Cuota Normal | \$51,220       | CLP             |           | 0                          |            |                        | 5-2025         |        |  |
|                    | TAPIA CASTRO ISIDORA FRANCISCA<br>7 Basico A | 24242606-K                | 5     | Cuota Normal | \$51,220       | CLP             |           | 0                          |            |                        | 6-2025         |        |  |
| Recaudación        | TAPIA CASTRO ISIDORA FRANCISCA<br>7 Basico A | 24242686-K                | 6     | Cuota Normal | \$51.220       | CLP             |           | 0                          |            |                        | 7-2025         |        |  |
| Ficha de Alumno    | TAPIA CASTRO ISIDORA FRANCISCA<br>7 Basico A | 24242000-K                | 7     | Cuota Normal | \$51,220       | CLP             |           | 0                          |            |                        | 8-20-5         |        |  |
| Hannia             | TAPIA CASTRO ISIDORA FRANCISCA<br>7 Basice A | 24242606-K                | 8     | Cuota Normal | \$51.220       | CLP             |           | 0                          |            |                        | 92025          |        |  |
| Horarios           | TAPIA CASTRO ISIDORA FRANCISCA<br>7 Basico A | 24242000-K                | 9     | Cuota Normal | \$51,220       | CLP             |           | 0                          |            |                        | 10-2025        |        |  |
| Cambiar Contraseña | TAPIA CASTRO ISIDORA FRANCISCA<br>7 Basico A | 24242606-K                | 10    | Cuota Normal | \$51.220       | CLP             |           | 0                          |            |                        | 11-2025        |        |  |
| Cerrar Sesión      | TAPIA CASTRO ISIDORA FRANCISCA<br>7 Basico A | 24242006-K                | 11    | Cuota Normal | \$51.220       | CLP             |           | 0                          |            |                        | 12-2025        |        |  |
|                    | Tapia Castro Antonia Jesus<br>1 Medio A      | 23302425-2                | 1     | Cuota Normal | \$51,220       | CLP             |           | 0                          |            |                        | 2-2025         |        |  |
|                    | Tapia Castro Antonia Jesus<br>1 Medio A      | 23302425-2                | 1     | Cuota Normal | \$3.500        | CLP             |           | 0                          |            | /                      | 3-2025         |        |  |
|                    | Tapia Castro Antonia Jesus<br>1 Medio A      | 23302425-2                | 2     | Cuota Normal | \$51,220       | CLP             |           | 0                          |            | /                      | 2 2025         |        |  |
| U<br>U             | Tapia Castro Antonia Jesus                   | 23302 Firefox             | ka.   | Cuota Normal | \$51 220       | CIP             |           | 0                          |            | / /                    | 4,2025         |        |  |

"Selecciona la cantidad de cuotas que deseas pagar. Estas se sumarán en "Total a Pagar" y "Letras a Pagar" podrás ver el total de cuotas seleccionadas."

Al hacer clic en **"Pagar"**, será redirigido automáticamente a Webpay de Transbank, donde podrá completar su pago de manera segura a través de su banco.

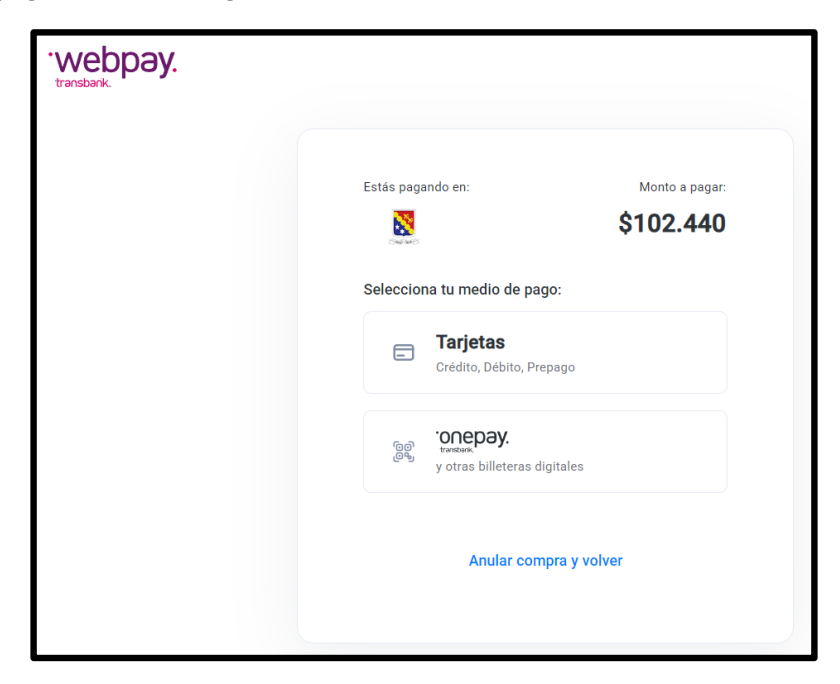

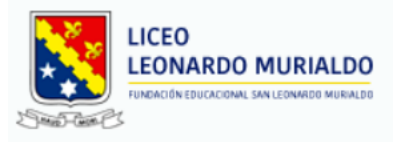

Una vez finalizado el pago, recibirá un correo electrónico con el detalle de la transacción, incluyendo el número de boleta emitido asociado al pago

| para mí 👻           |                                                                                                    |  |
|---------------------|----------------------------------------------------------------------------------------------------|--|
| Traducir al español | ×                                                                                                    |  |
|                     | TECED.CL                                                                                                    |  |
|                     | TECED - Boletas Electrónicas                                                                                                    |  |
|                     | Mensajería TECED.cl<br>Boleta Electrónica de Aranceles                                                                                                    |  |
|                     | Estimado Sr. (a): Apoderado                                                                                                    |  |
|                     | E-mail: xxx@gmail.com                                                                                                    |  |
|                     | Informamos a usted que la boleta <b>22999</b> por concepto de pago de aranceles<br>educacionales ha sido generada y que puede visualizar, imprimir y/o generar PDF en el<br>siguiente enlace                                                                     |  |
|                     | Enlace : <u>Ver mi boleta electrónica de pago de aranceles Num: 22999</u><br>Observaciones : Éste es un mensaje automático por lo cual no debe responder. El<br>archivo va con un enlace único con clave que sólo usted puede visualizar las<br>veces que desee. |  |